# **Biometria Violweb**

Getting started January, 2019

#### Summary

This guide is for customers who is about to start using Biometria services and needs a basic guide on how to get started.

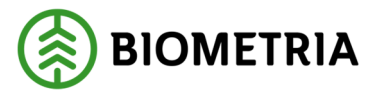

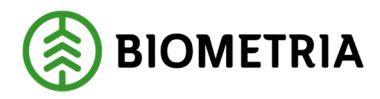

## Table of contents

| System requirements                             | 2  |
|-------------------------------------------------|----|
| Administrative rights                           | 3  |
| How do I know if I have administrative rights?  | 3  |
| Portal client                                   | 5  |
| Pulse Secure                                    | 8  |
| Installation av Citrix-klient                   | 10 |
| Logout from Violweb                             | 15 |
| Need help? – Contact Biometria Customer Service | 15 |

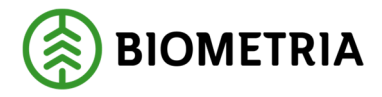

## System requirements

## To be able to use our services you need to check the following on your computer:

- That you are using one of the following Windows versions:
  - Windows 7
  - Windows 8
  - $\circ$  Windows 10
- That you are using one of the following web browser:
  - Internet Explorer 11
  - Microsoft Edge 40.x
  - o Chrome 64.x
  - Firefox 64.x
- That you are connected to the Internet.
- That you have administrative rights on your computer.

#### NOTE!

If you do not have administrative rights on your computer, please contact your local IT-department before you proceed.

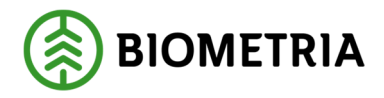

## **Administrative rights**

Before you start using our services, you will need to install some software components. To be able to do so you will need to have Administrative rights on your local computer.

### How do I know if I have administrative rights?

#### Windows 7

- Click the Start menu.
- Right-click on "Computer"
- Select "Properties"
- Select "Advanced System Settings"
- Select "Computer name"
- If the "Change ..." button is grayed out and cannot be clicked on, you do NOT have administrative rights.

#### Windows 8

- Right-click the Start button and select "System"
- Select "Advanced System Settings"
- Select "Computer name"
- If the "Change ..." button is grayed out and cannot be clicked on, you do NOT have administrative rights.

#### Windows 10

- Right-click the Start button and select "System"
- Select "Systeminformation"
- Select "Advanced system settings"
- Select "Computer name"
- If the "Change ..." button is grayed out and cannot be clicked on, you do NOT have administrative rights.

#### NOTE!

If you do not have administrative rights on your computer, please contact your local IT-department before you proceed.

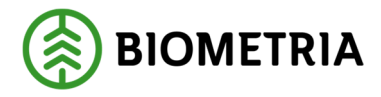

## **Customer portal**

- 1. To get to our customer portal go to this address: <u>https://portal.biometria.se</u>
- 2. Log in with the assigned user information you have received for the Biometria customer portal.

All screen shots are taken from Windows 10 with the Chrome browser. If you use another operating system or another web browser, it may look different.

| BIOMETRIA                   |                                                                                                    |
|-----------------------------|----------------------------------------------------------------------------------------------------|
| Välkommen till<br>Biometria |                                                                                                    |
| Användarnamn                | <b>Vi byter namn till Biometria</b><br>SDC och VMF går samman och bildar den nya organisationen för virkesmätning och -redovisning av skogens virke.<br><b>Tillsammans når vi längre!</b>                                                                                                    |
| Inioggning                  | Logga in för att påbörja din säkra session mot Violweb.<br><b>Vi utökar stödet för nya webbläsare.</b><br>Det innebär att vi byter anslutningsteknik och en ny installation av programvara behöver göras på din dator.<br>Det krävs administratörsrättigheter på den lokala datorn för att installera och uppdatera<br>mjukvarukomponenterna som krävs för att kunna använda Biometrias's tjänster.<br><u>Läs mer här</u><br>Det gamla sättet att logga in kommer att finnas tillgängligt <b>fram till den 25/2 2019</b> .<br>Om du vill använda det gamla sättet att logga in <u>klicka här</u> |
|                             | Klicka här för att nå tjänsten <u>Lager</u>                                                                                                    |

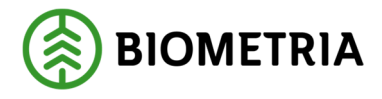

### Portal client

- 3. After logging in you are prompted to install a portal client and its components.
- 4. The website now checks if the component 'Application Launcher' is installed on your computer.

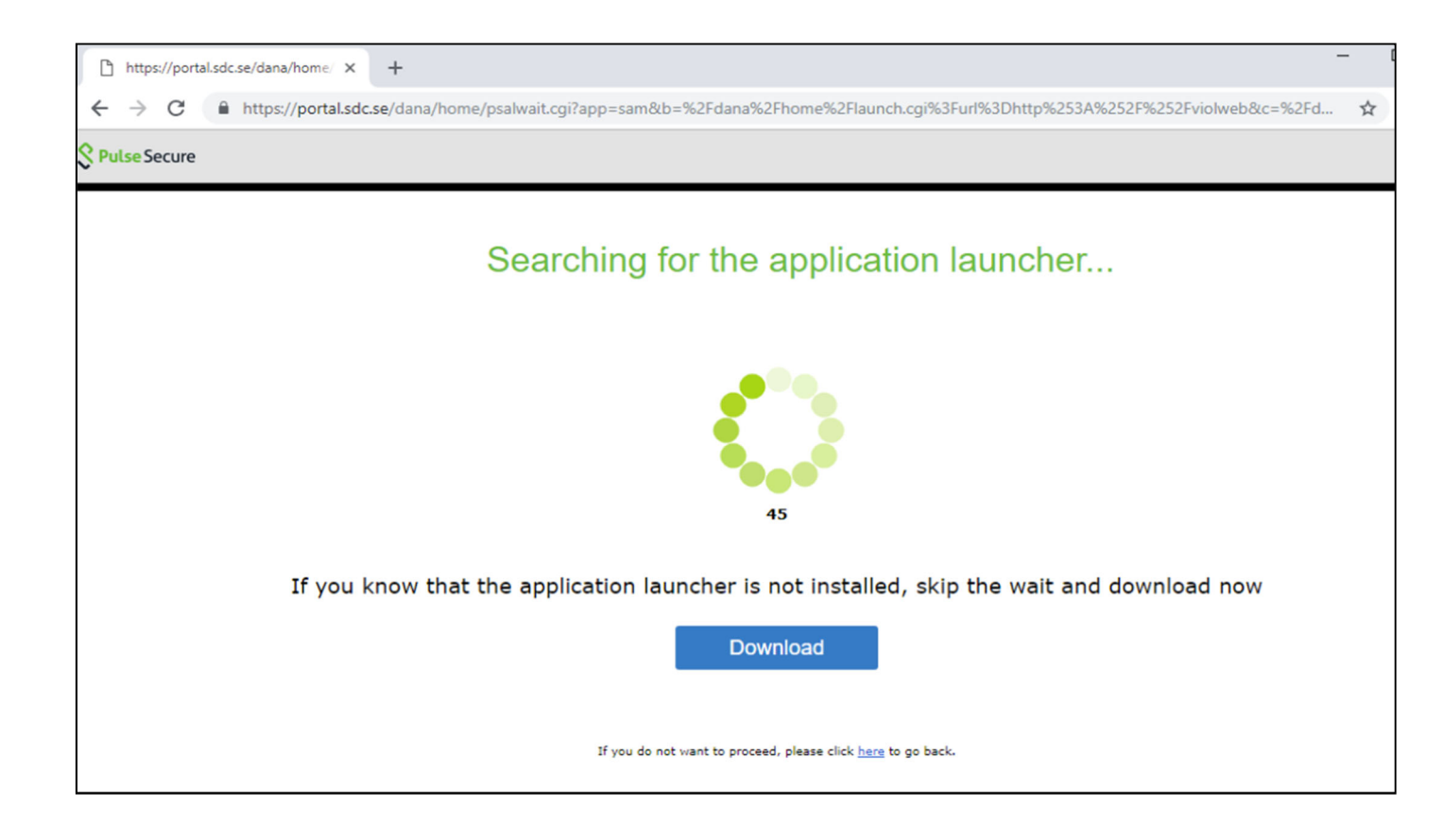

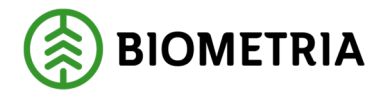

- 5. If the 'Application Launcher' is not installed, > click Download <
  - a. The software is now being downloaded and runs automatically. Now follow the instructions on the screen.

| Pulse Application Launcher instal | + -                                                                                                    |            | ×   |
|-----------------------------------|----------------------------------------------------------------------------------------------------|------------|-----|
| ← → C                             | c.se/dana-na/setup/psalinstall.cgi?b=%2Fdana%2Fhome%2Flaunch.cgi%3Furl%3Dhttp%253A%252F%252Fviolweb&c=%2Fdana%2                                                                                                    | ☆ <b>0</b> | :   |
| S Pulse Secure                    |                                                                                                    |            | _   |
| After the                         | application launcher has completed downloading, follow these installation steps.                                                                                                    |            |     |
| Once you have con                 | Click<br>PulseSecureApplaumsi<br>PulseSecureApplaumsi<br>PulseSecureApp |            |     |
| PulseSecureAppLamsi ^             |                                                                                                    | Visa alla  | ) × |

b. When the software is installed click 'OK':

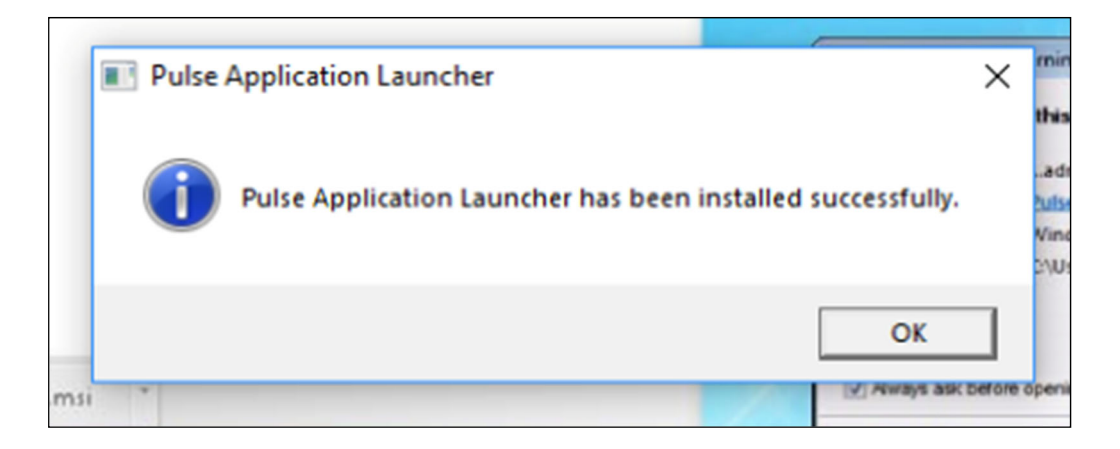

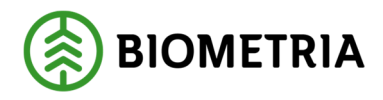

#### c. Click 'HERE' to continue.

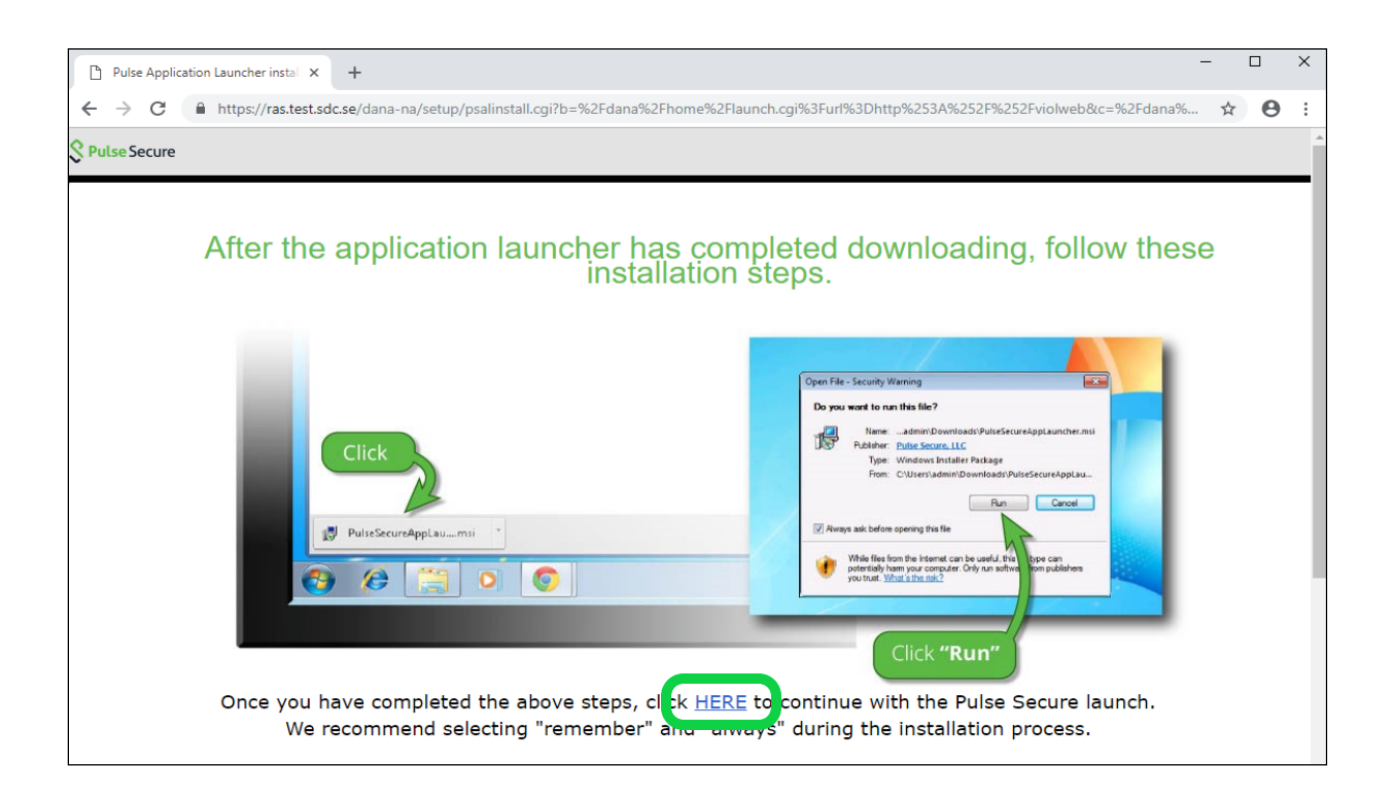

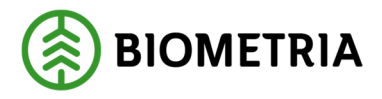

#### **Pulse Secure**

- 6. Once the 'Application Launcher' is installed it will now start the installation process of Pulse Secure. (If 'Pulse Secure' is already installed you can jump to point 8.)
- 7. During the installation of 'Pulse Secure', you will receive dialogs of varying appearances depending on the operating system or the browser you are using. The important thing is that you approve all steps during the installation.

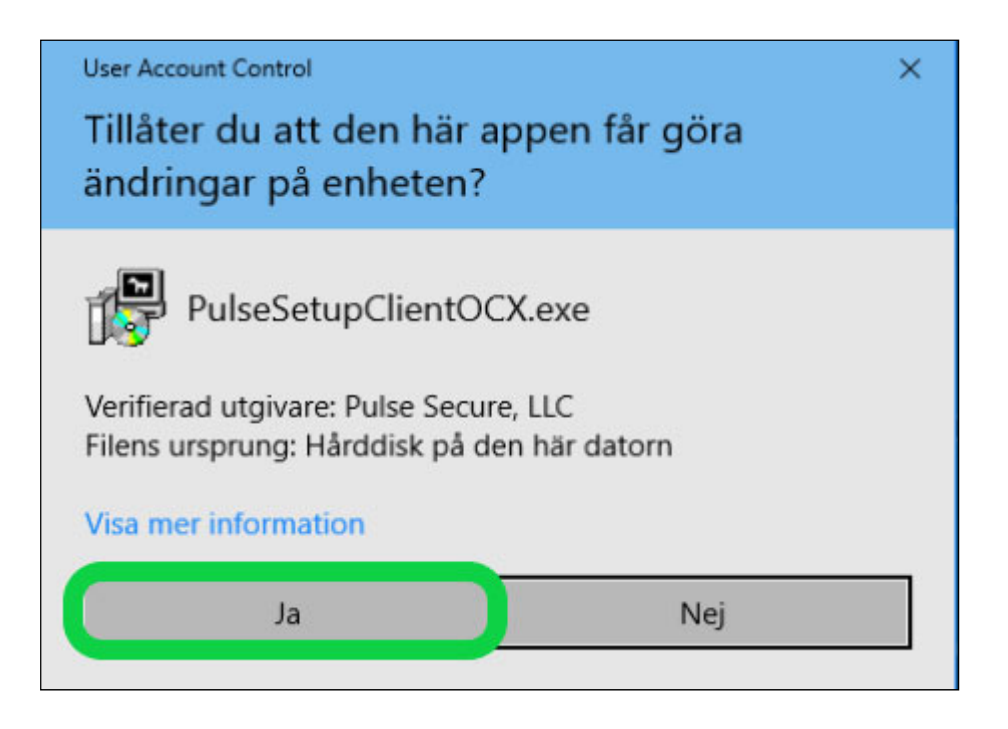

8. When 'Pulse Secure' has been installed and got connected there is an icon to be found at the bottom right like this:

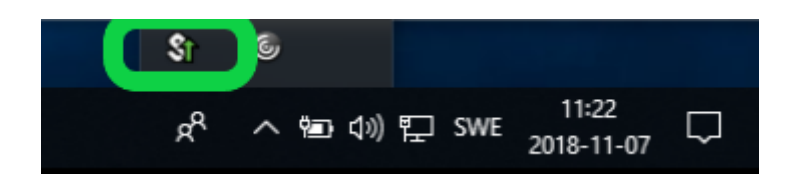

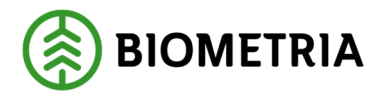

9. Now Biometria Violweb will appear.

#### Note!

Before you start any of our services, you should complete this instruction guide. The next section explains how to install the Citrix client.

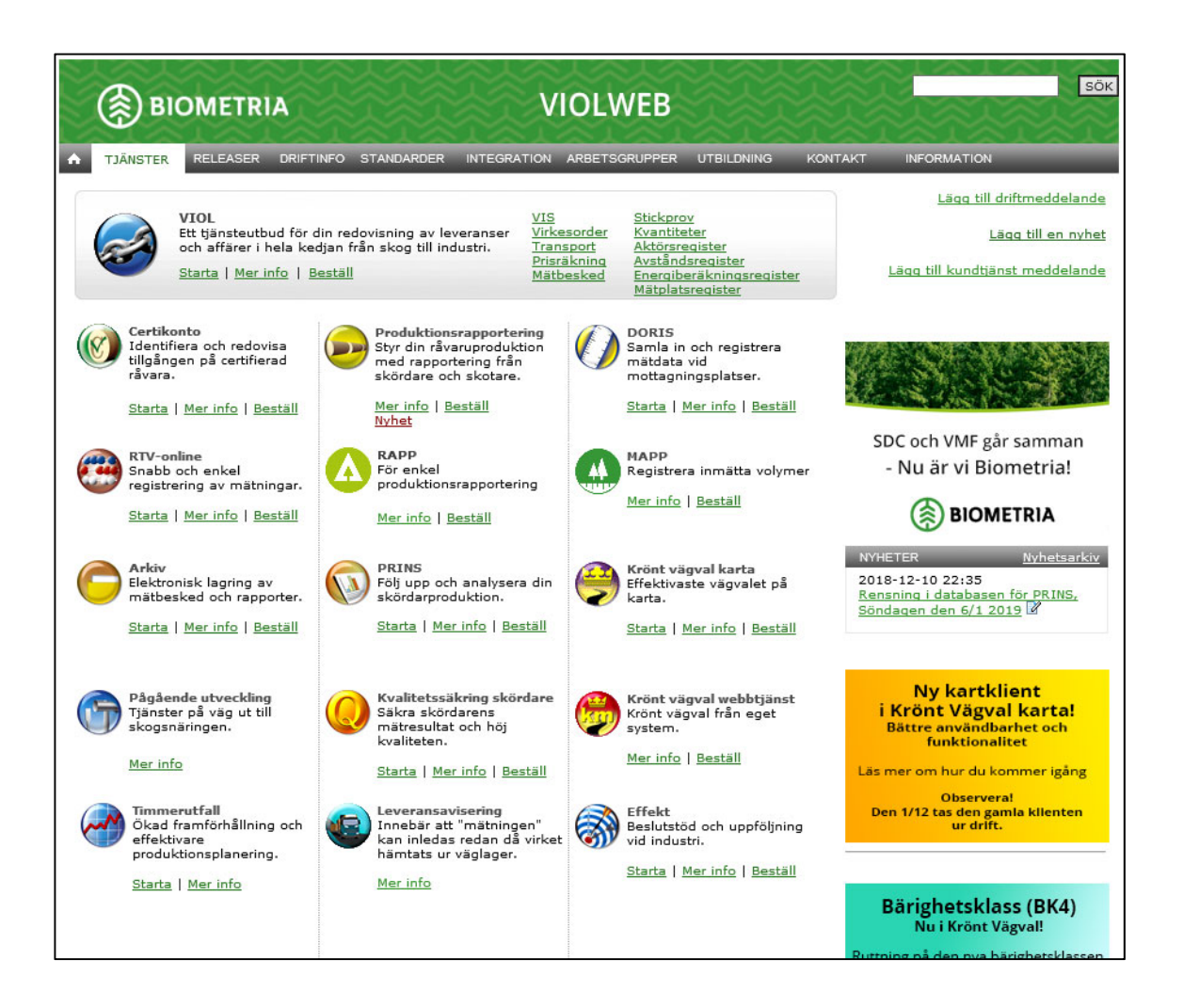

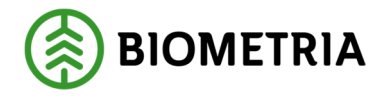

## **Installation av Citrix-klient**

To be able to access and run any of the services 'VIOL', 'PRINS', 'RTV-online', 'Lager', 'Kvalitetssäkring skördare' and 'Timmerutfall' a Citrix client is required to be installed.

To get to the installation files click 'INFORMATION' at the Violweb website and then click on the link 'Installationsfiler'.

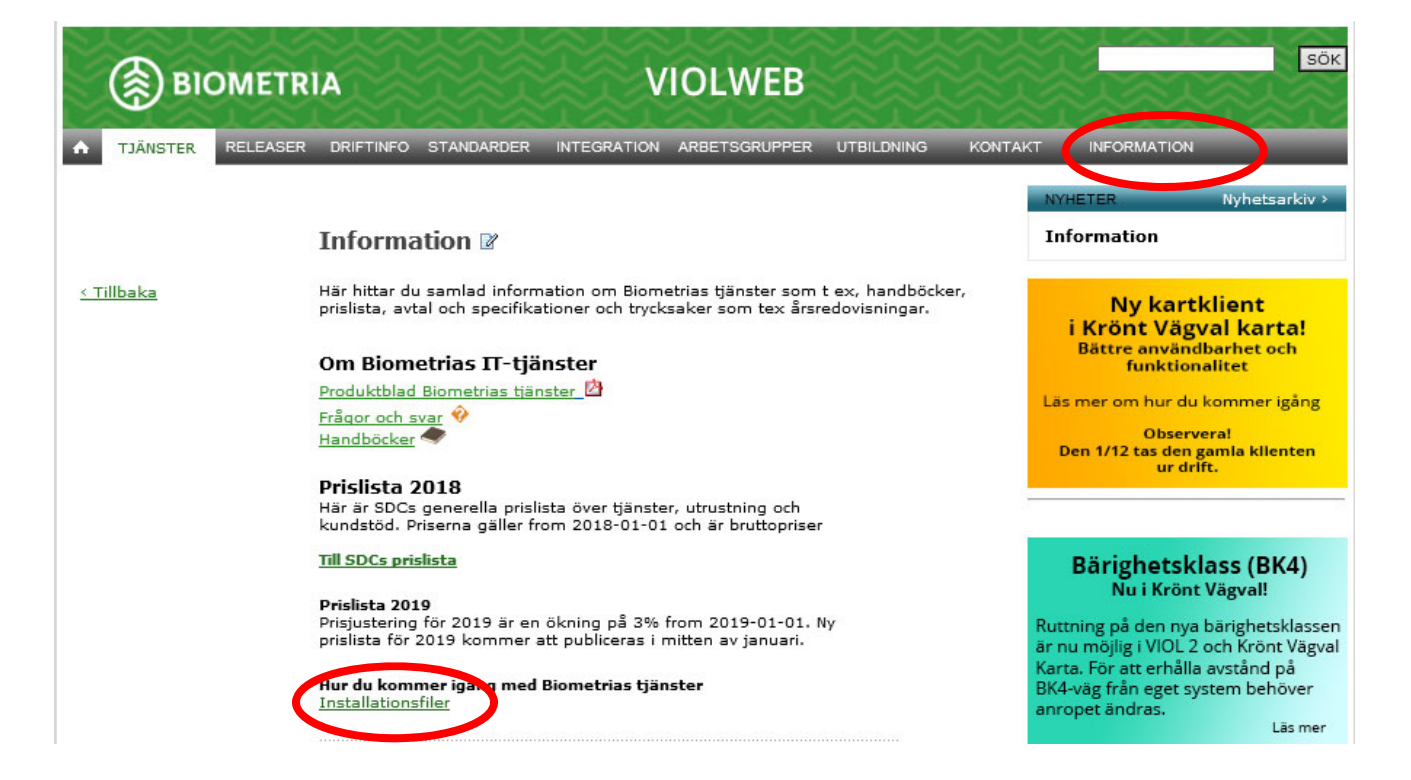

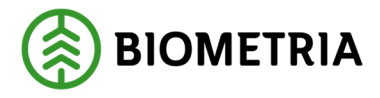

You are now redirected to Biometria's website.

1. Click the link "Citrix Receiver 4.3".

|                                                                                                    | Hem                                                                         | Om Biometria                    | Virkesmätning                                            | Lediga tjänster                          | Kontakta oss             |
|----------------------------------------------------------------------------------------------------|-----------------------------------------------------------------------------|---------------------------------|----------------------------------------------------------|------------------------------------------|--------------------------|
| Kundsidor                                                                                                    | Kom igång Guide                                                             |                                 |                                                          |                                          |                          |
| Här loggar du in för att nå våra tjänster.                                                                      | Innan du installerar filerna bör du läsa igenom nedanstående instruktioner. |                                 |                                                          |                                          |                          |
| Se Kvalitetssystemet                                                                                            |                                                                             | Kom igång Gi                    | uide Violweb (pdf)                                       |                                          |                          |
| The second second second second second second second second second second second second second second second se |                                                                             | Getting starte                  | ed Violweb (pdf)                                         |                                          |                          |
| A Inloggning till våra tjänster                                                                                 |                                                                             | – Installa                      | ation Citrixklient                                       |                                          |                          |
| A Inloggning medlemsportal – Nordportalen                                                                       |                                                                             | För att kunna<br>dator. Är du o | i installera Citrix-kliente<br>osäker, kontakta din IT-a | n måste du ha administ<br>administratör. | trativa rättigheter på : |
| and the state of the second second second second second second second second second second second second second |                                                                             | Citrix-klienter                 | n behövs för att nå våra                                 | tjänster VIOL, STAR, RT                  | V-Online, Kvalitetssäk   |

2. The file is now being downloaded and depending on which web-browser you are using it may look different.

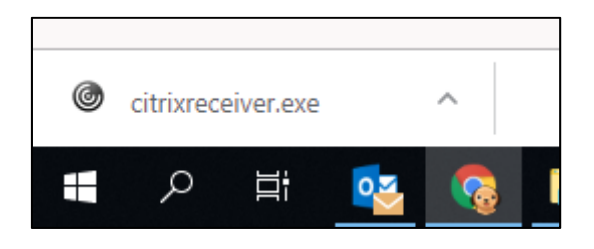

3. When the software has been downloaded you need to click on the file and choose to install/run the software.

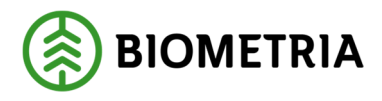

4. Choose Install.

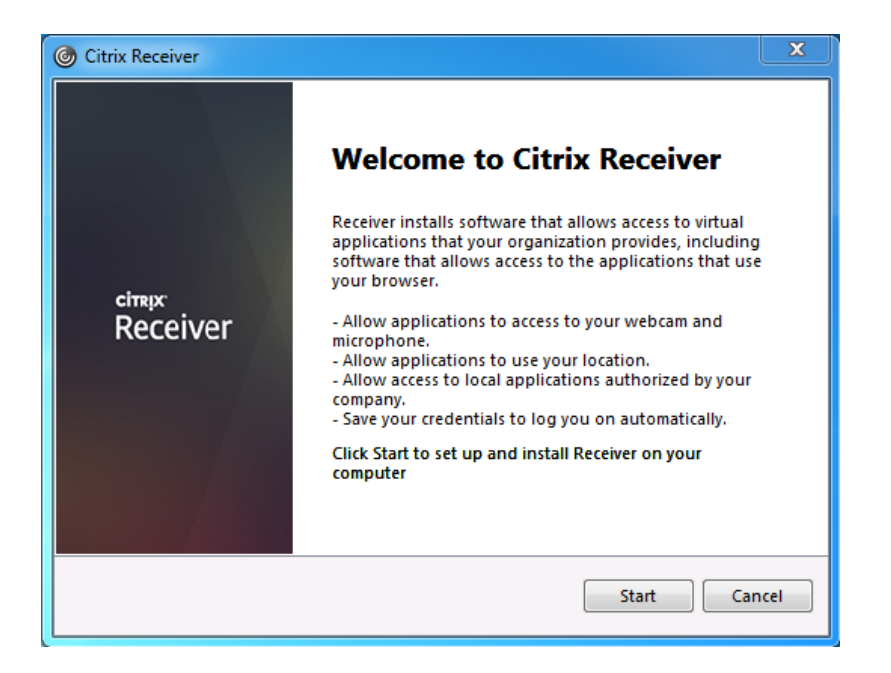

5. Select 'I accept the license agreement' and click 'Next'.

| G Citrix Receiver                                                                                                    | x   |
|----------------------------------------------------------------------------------------------------|-----|
| License Agreement                                                                                                    |     |
| You must accept the license agreement below to proceed.                                                                                                    |     |
|                                                                                                    |     |
| Use of this Citrix Receiver software is subject to the Citrix license covering the specific edition of the Citrix product with which you will be using this software. Your use of Citrix Receiver is limited to use on the devices for which it was created for connection to the Citrix product(s). If your device is connected to the Internet, Citrix Receiver may, without additional notice, check for Citrix Receiver updates that are available for download and installation to your device and let you know of their availability. Only non-personally |     |
| Next Can                                                                                                    | cel |

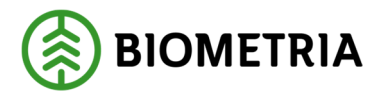

6. Sending anonymous data to Citrix is optional. Click 'Install'.

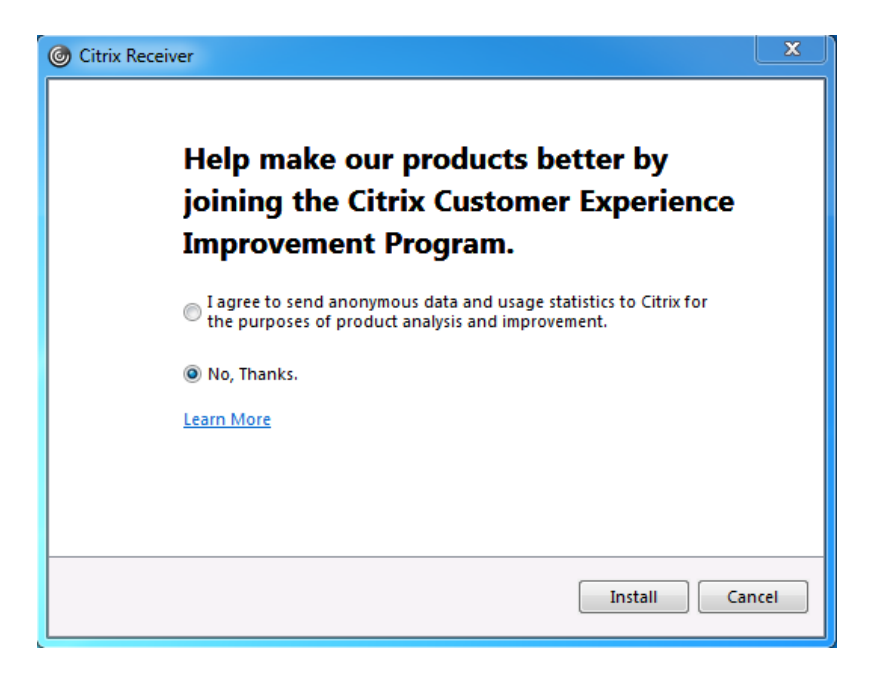

7. The installation of the Citrix client is now completed. Now choose *'Finish'*.

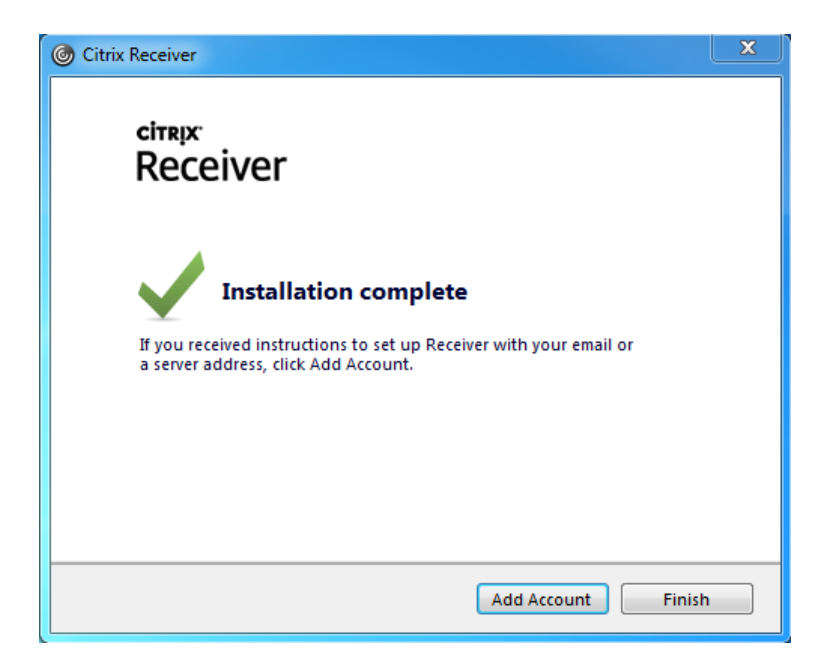

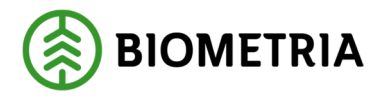

8. Now go back to Violweb menu and click 'TJÄNSTER'.

To start a service just click the word "Starta" or the symbol of the service.

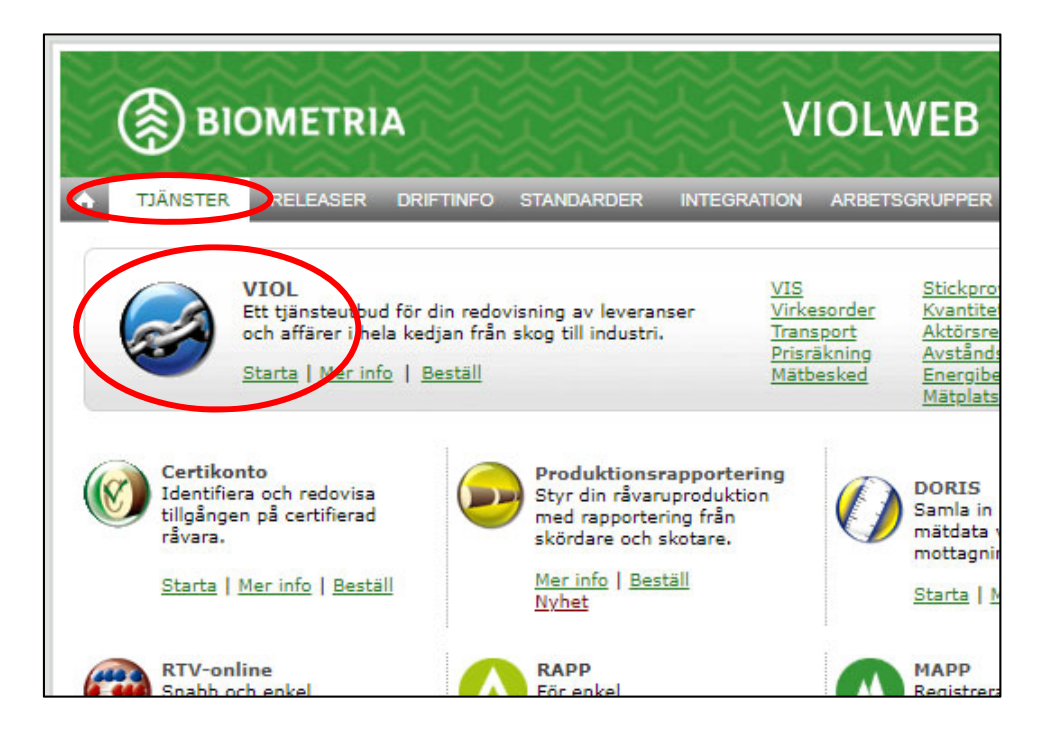

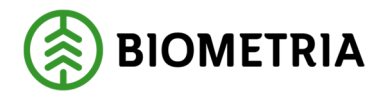

## Logging out from Violweb

It is important to log out when finished working at Violweb. This prevents system hangs or locked user sessions that may prevent you from be able to log in at a later time. Also the load onto our systems decreases.

To do the log out, click on the door symbol at the top right-hand corner of Violweb.

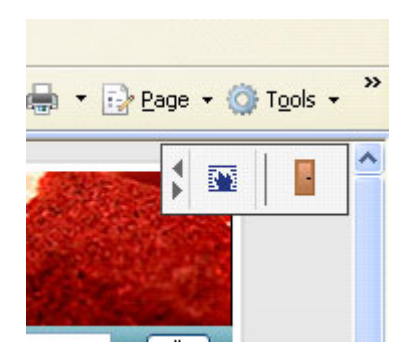

## Thank you for logging out properly!

To access Violweb again, you must go to: <u>https://portal.biometria.se</u>

## Need help? – Contact Biometria Customer Service

http://www.biometria.se/kontakta-oss/kundtjanst/

Kundtjänst: 060 – 16 87 00

E-post: <a href="mailto:support@biometria.se">support@biometria.se</a>